# Member Management

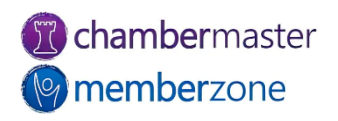

#### Agenda

- Finding Members
- Getting Ready
- Managing Prospects
- Managing Members
  - Add member/rep record
  - Manage Member Fee Schedule
  - Drop member
  - Reinstate a member
  - Merge Members
- Member Reports

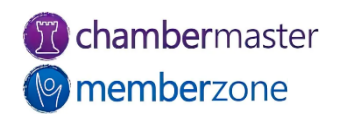

## Member Filtering Options

#### Member Drop Down Options and Filters:

- In the Header Bar black arrows move through the list of members
- Filter Options

| Members 155 of 307 filter options<br>Leon & Gonzalez Corp | <b>Q</b> Toolbar Filter Options                                                                                                    |               |
|-----------------------------------------------------------|----------------------------------------------------------------------------------------------------|---------------|
|                                                           | Select Members Displayed in Drop-Down                                                                                                | clear filters |
|                                                           | <ul> <li>All Members</li> <li>Active</li> <li>Courtesy</li> <li>Non-Member</li> <li>Prospective</li> <li>Dropped/Inactive</li> </ul> | >>            |
|                                                           | Continue Cancel                                                                                                    |               |

**member**zone

#### Find a Member/Rep

The Find button allows you to search for Members or Reps, Groups, Events or Billing transactions from where ever you are in the database

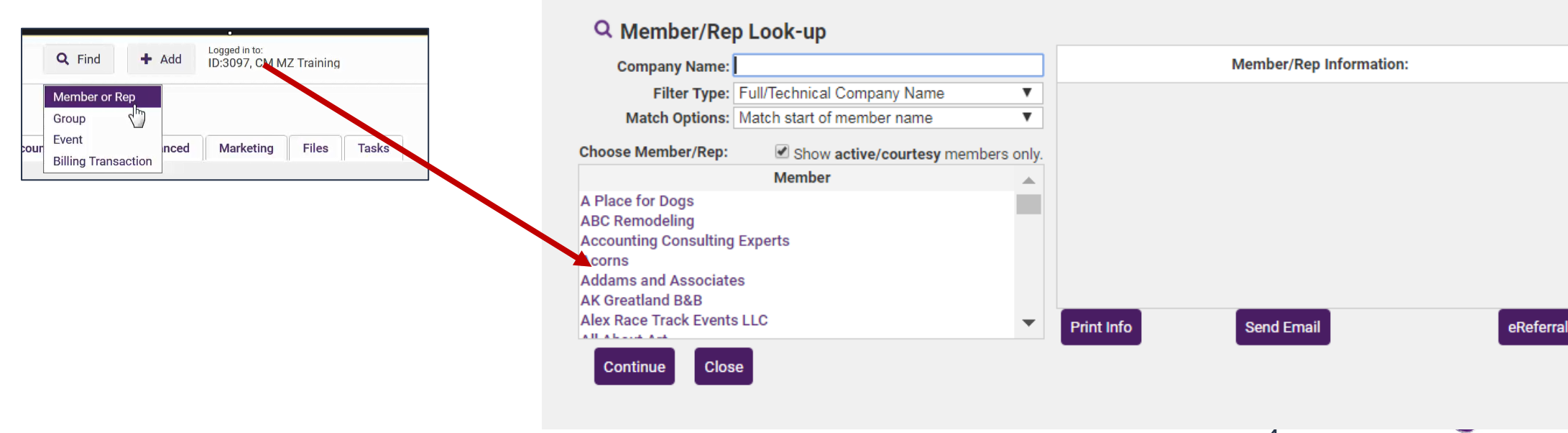

#### Getting Started... Custom Fields

Your ChamberMaster software provides you with standard data fields such as Phone, Address, etc. What additional data would you like to track?

Why did a member join?

What are their interests?

What are their pain points?

Ownership?

Industry?

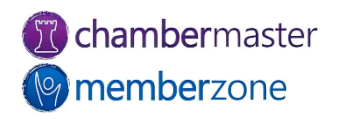

#### Getting Started... Custom Fields

#### Track additional data using Custom Fields KB: <u>Custom Fields</u>

| Custom Fields                                                         |                                                                               | ▶ <u>Add/Edit Custom Fields</u> 井                                                                      |
|-----------------------------------------------------------------------|-------------------------------------------------------------------------------|----------------------------------------------------------------------------------------------------|
| <b>Warning!</b> Custom Fields shou<br>If this information is being co | Id never be used to collect or store<br>llected, you will be required to remo | e credit card numbers, social security numbers or other personal information.<br>ove that information. |
| General Information                                                   |                                                                               |                                                                                                    |
| Established Year:                                                     |                                                                               | (Numeric - integer)                                                                                    |
| How did you hear about us?:                                           | ~                                                                             | (Select)                                                                                               |
| Join Reason:                                                          | Educational Opps 🗸                                                            | (Select)                                                                                               |
| Ownership:                                                            | Minority Owned 🗸                                                              | (Select)                                                                                               |

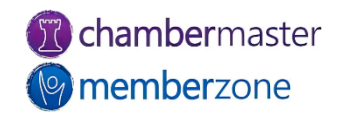

#### Getting Started... Membership Types

- Membership Types are a way by which you can organize/segment your members.
- Most frequently these are used to call out membership level (Silver, gold, platinum) but can truly be used as you need to identify a characteristic of your members.
- KB: <u>How are Membership Types used?</u>

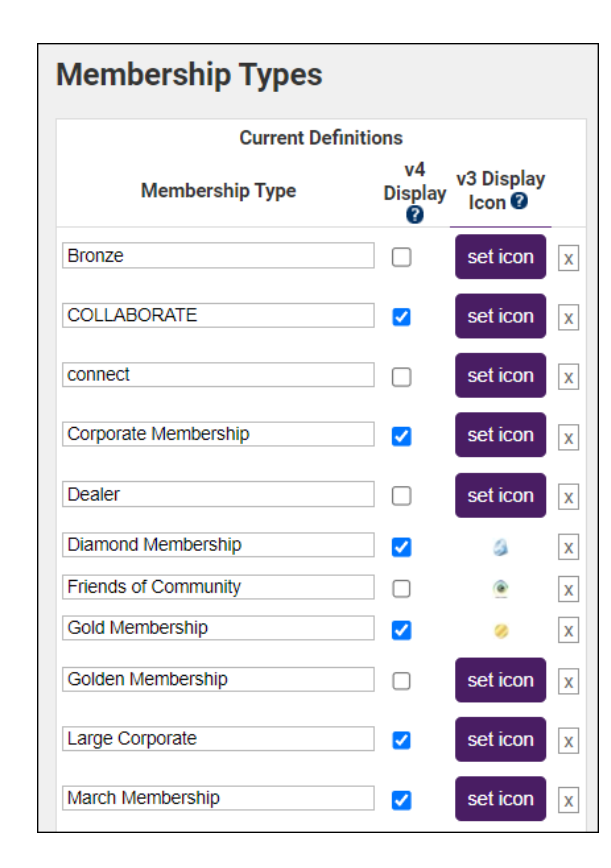

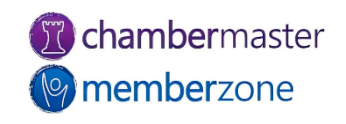

## Getting Started... Membership Types

Membership Types are used throughout the application once they are defined and assigned to your members.

- Reports may be viewed/generated by Membership Type
- Communication may be sent/created by Membership Type
- Event invitations may be sent by Membership Type

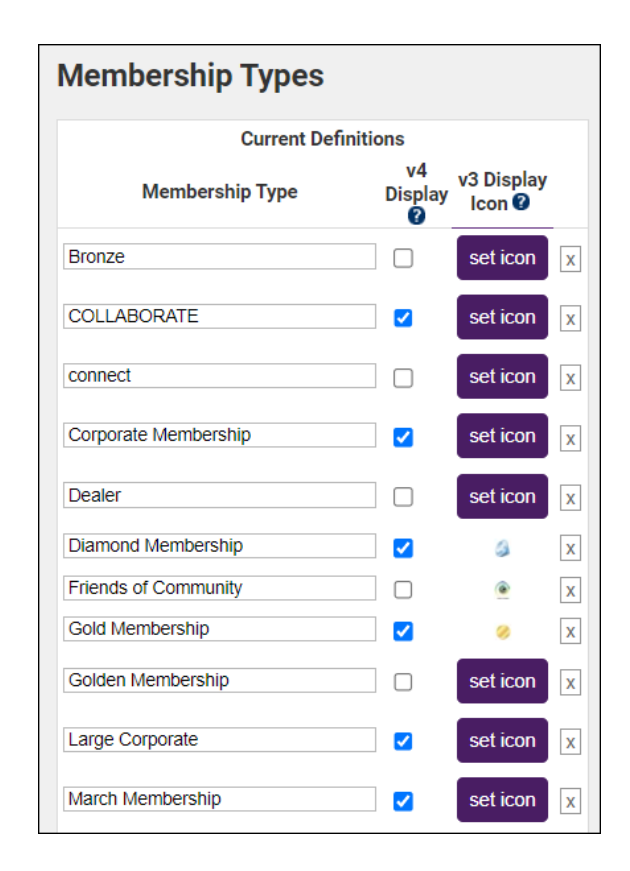

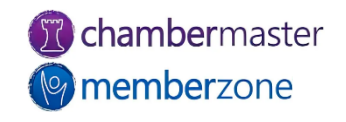

## Getting Started... Define Directory Categories

Your directory categories provide a way to organize and segment your membership so that visitors to your website can find exactly what they are looking for.

KB: <u>Setup Directory Categories</u>

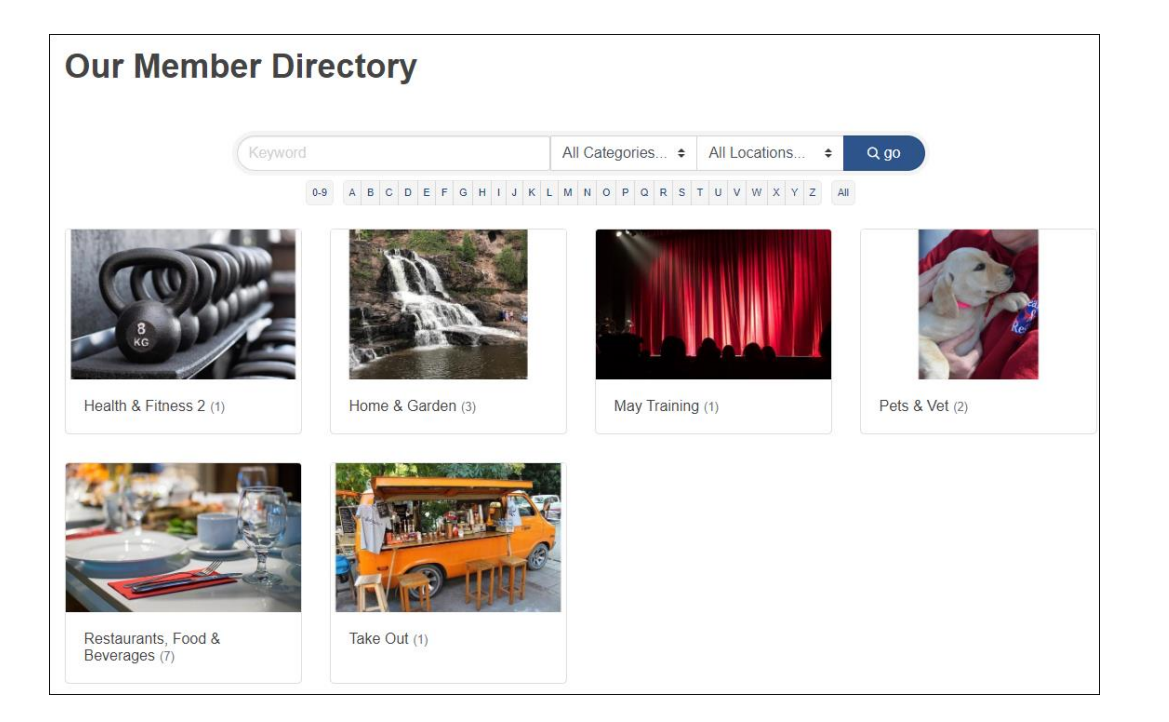

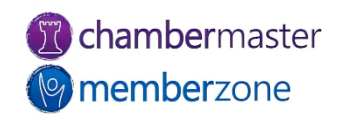

## Managing Prospects

Your ChamberMaster database is not just a way by which you can manage contacts with a membership but also track members interested in joining

KB: Add a Prospective Member

|                                                          | mbor                                                                                          |                         |                   |   |       |        |
|----------------------------------------------------------|-----------------------------------------------------------------------------------------------|-------------------------|-------------------|---|-------|--------|
| Step 1: Bas<br>Step 2: Add<br>Step 3: Bill<br>Step 4: We | in Def<br>sic Information<br>ditional Information<br>ing Information<br>b Display Information |                         |                   |   |       |        |
| Business Inform                                          | nation                                                                                        |                         |                   |   |       |        |
| File-By Name:                                            | Percy's Pet Shop                                                                              |                         |                   |   |       |        |
| Status:                                                  | Prospective                                                                                   | $\checkmark$            | Join Date:        |   |       |        |
| Member Type:                                             |                                                                                               | ~                       |                   |   |       |        |
| Web-Participation:                                       | Basic Package                                                                                 | ~                       | Full-Time Emps:   | 0 |       |        |
| Sales Rep:                                               |                                                                                               | ~                       | Part-Time Emps:   | 0 |       |        |
| Comment/Notes:                                           |                                                                                               |                         | 4                 |   |       |        |
| Categories:                                              | Primary                                                                                       | Directory Category Name | •                 |   |       |        |
|                                                          |                                                                                               |                         | Assign Categories |   |       |        |
| Representatives:                                         | Primary                                                                                       | Representative Name     |                   |   |       |        |
|                                                          |                                                                                               |                         | Add a New Rep     |   |       |        |
|                                                          |                                                                                               |                         |                   |   |       |        |
| << Back                                                  | Next >>                                                                                       |                         |                   | F | inish | Cancel |

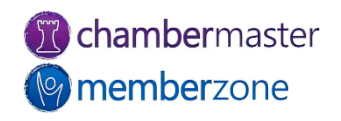

#### Add a Member – Membership Application

Members can easily be added to your database by using the Membership Application

KB: Setup Membership Application

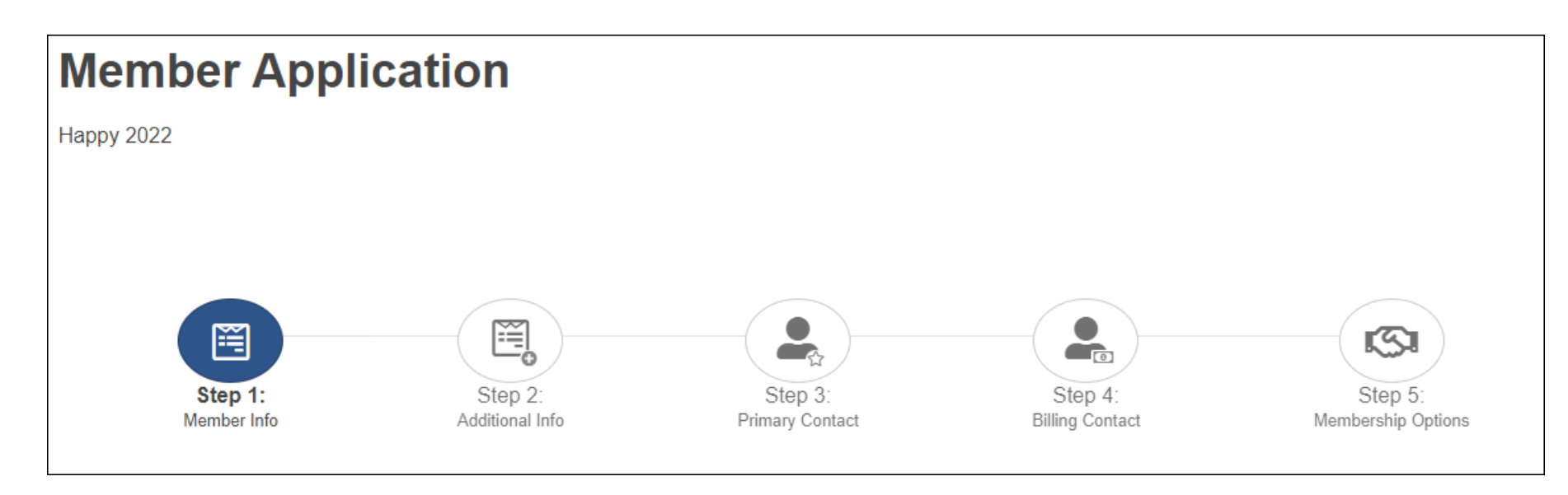

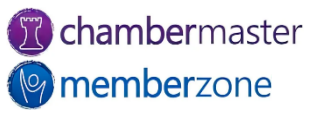

#### Add a Member – Membership Application

You can configure your system to automatically accept applicants as new members, or you can manually approve the applications.

KB: <u>Approve Membership Applications</u>

| Pending A                                                                                      | Applications Application History                                                                                                    |                                                                                                    |                                                                                          |                                                                                          |
|------------------------------------------------------------------------------------------------|----------------------------------------------------------------------------------------------------|----------------------------------------------------------------------------------------------------|------------------------------------------------------------------------------------------|------------------------------------------------------------------------------------------|
| NEW! An A<br>the invoice                                                                       | Apply Payment selection appears as an available Action<br>e first, apply the payment next, and then approve.                                                                                                    | payment was made by credit card                                                                                                    | l. Use the Action links                                                                  | s below to create                                                                        |
| For more I                                                                                     | mormation click the gloon that displays after the prosp                                                                                                    | the Membership Application title                                                                                                    | •                                                                                        |                                                                                          |
| rospective                                                                                     | Member Applications ① Member Name (click the members' name to view more details)                                                                                                    | Actions                                                                                                    |                                                                                          |                                                                                          |
| rospective<br>Applied<br>5/8/2019                                                              | Member Applications ()<br>Member Name (click the members' name to view more details)<br>Bonner Springs Edwardsville-Area Chamber of Commerce                                                                                                    | Actions Approve Decline A                                                                                                    | pprove/Create Invoice                                                                    | Create Invoice Only                                                                      |
| rospective<br>Applied<br>5/8/2019<br>5/8/2019                                                  | Member Applications ① Member Name (click the members' name to view more details) Bonner Springs Edwardsville-Area Chamber of Commerce Verona Chamber of Commerce                                                                                                    | Actions Approve Decline A Approve Decline A                                                                                                    | .pprove/Create Invoice<br>.pprove/Create Invoice                                         | Create Invoice Only<br>Create Invoice Only                                               |
| rospective<br>Applied<br>5/8/2019<br>5/8/2019<br>5/8/2019                                      | Member Applications ①<br>Member Name (click the members' name to view more details)<br>Bonner Springs Edwardsville-Area Chamber of Commerce<br>Verona Chamber of Commerce<br>CCOC                                                                                                    | Actions Approve Decline A Approve Decline A Approve Decline A Approve Decline A                                                                                                    | pprove/Create Invoice<br>pprove/Create Invoice<br>pprove/Create Invoice                  | Create Invoice Only<br>Create Invoice Only<br>Create Invoice Only                        |
| rospective<br>Applied<br>5/8/2019<br>5/8/2019<br>5/8/2019<br>5/8/2019<br>5/8/2019              | Member Applications ① Member Name (click the members' name to view more details) Bonner Springs Edwardsville-Area Chamber of Commerce Verona Chamber of Commerce CCOC Iowa Waukee                                                                                                    | Actions<br>Approve Decline A<br>Approve Decline A<br>Approve Decline A<br>Approve Decline A                                                                                                    | pprove/Create Invoice<br>pprove/Create Invoice<br>pprove/Create Invoice                  | Create Invoice Only<br>Create Invoice Only<br>Create Invoice Only                        |
| rospective<br>Applied<br>5/8/2019<br>5/8/2019<br>5/8/2019<br>5/8/2019<br>5/8/2019<br>8/21/2019 | Member Applications       Image: Constraint displays after the prosp         Member Name       (click the members' name to view more details)         Bonner Springs Edwardsville-Area Chamber of Commerce         Verona Chamber of Commerce         CCOC         Iowa Waukee         Sweet Treats | Actions           Approve         Decline         A           Approve         Decline         A           Approve         Decline         A           Approve         Decline         A           Approve         Decline         A           Approve         Decline         A           Approve         Decline         A | pprove/Create Invoice<br>pprove/Create Invoice<br>pprove/Create Invoice<br>Apply Payment | Create Invoice Only<br>Create Invoice Only<br>Create Invoice Only<br>Create Invoice Only |

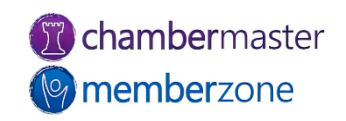

#### Add a Member

When adding a new member to the database, you simply fill in the requested information as the wizard walks you through four information screens,

KB: Add a New Member

| Step 2: Addi<br>Step 3: Billir<br>Step 4: Web | tional Information<br>ng Information<br>Display Information |                                   |            |    |
|-----------------------------------------------|-------------------------------------------------------------|-----------------------------------|------------|----|
| eneral Informa                                | ation                                                       |                                   |            |    |
| Company Name:                                 |                                                             |                                   |            |    |
| Primary Phone:                                |                                                             | Fax:                              | Call First | st |
| Alternate Phone:                              |                                                             | Email:                            |            |    |
| Toll-Free Phone:                              |                                                             | Website:                          |            |    |
| Cell Phone:                                   |                                                             | Use Physical Address as the Maili | ng Address |    |
| Physical Address:                             |                                                             | Mailing Address:                  |            |    |
|                                               |                                                             |                                   |            |    |
| City:                                         | Nisswa                                                      | City:                             | Nisswa     |    |
| State:                                        | Minnesota                                                   | State:                            | Minnesota  |    |
| Zip:                                          | 56468                                                       | Zip:                              | 56468      |    |
| Country:                                      |                                                             | Country:                          |            |    |
|                                               |                                                             |                                   |            |    |
|                                               |                                                             |                                   |            |    |
|                                               |                                                             |                                   |            |    |

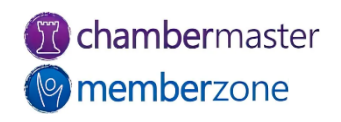

#### Update Member Data

Additional information about your members can be tracked on the member's General tab.

KB: Edit Member General Information

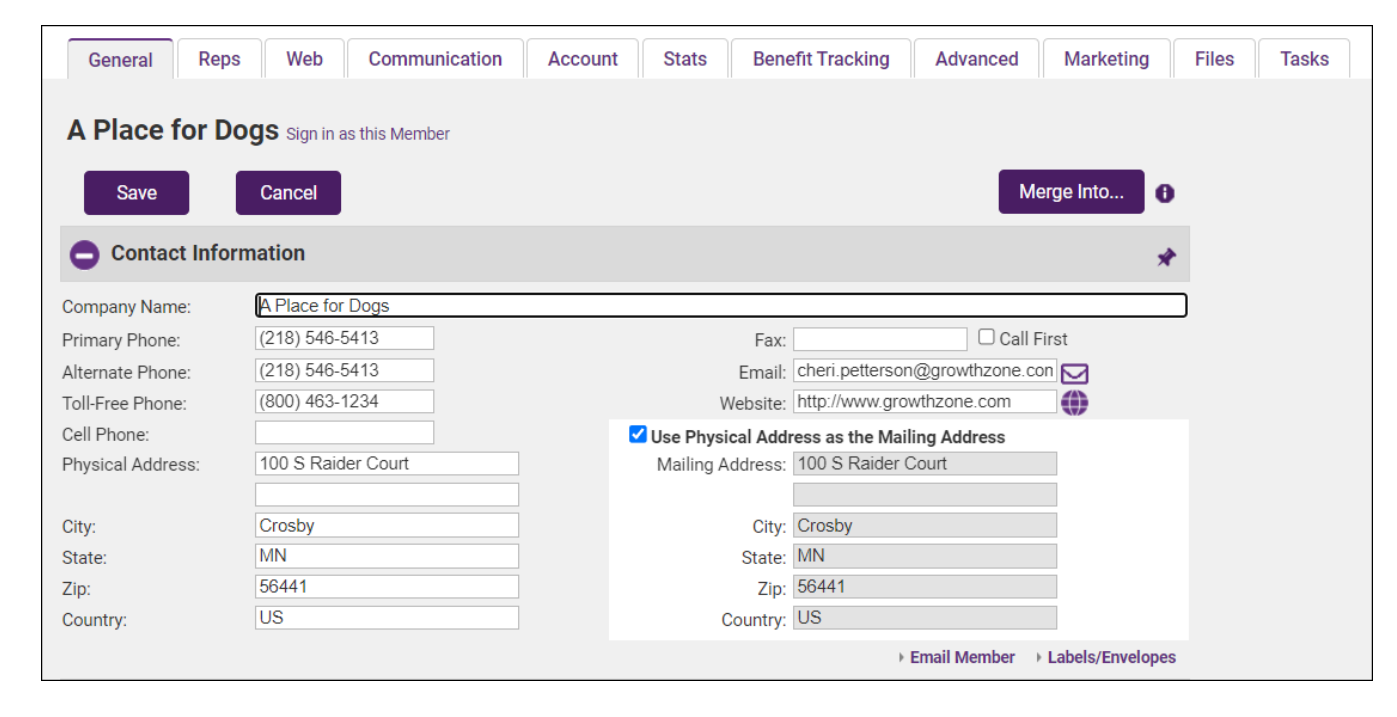

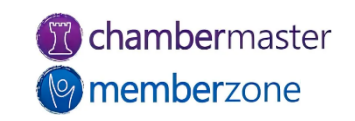

#### Manage Member Fee Schedule

Membership Fees & Dues can be assigned to a member when you first add a member, when a member application is processed, or directly on the member's Account tab.

KB: Assign Recurring Membership Fees to a Member

| Drag fees in the ord | der you want the    | Membership Fees &<br>m to appear on the invoices | Dues<br>when | you run invo | ice batche      | es and clic    | k "Save". |   |
|----------------------|---------------------|--------------------------------------------------|--------------|--------------|-----------------|----------------|-----------|---|
| Name                 | Bill-To<br>Override | Description                                      | Qty          | Frequency    | Next<br>Billed* | Day<br>Charged | Amount**  | C |
| Corporate Membership |                     | Corporate Membership                             | 1            | Monthly      | Jan<br>2023     | N/A            | \$1440.00 | 0 |

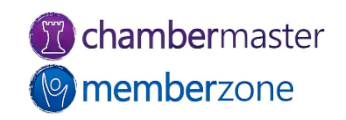

#### Manage Member Reps

The staff of an organization is tracked on the reps tab. You will be able to add new reps, update rep information, deactivate reps and setup MIC credentials

KB: <u>Manage Member Reps</u>

|                       |                                |                    | copy business information                                              |
|-----------------------|--------------------------------|--------------------|------------------------------------------------------------------------|
| Prefix:               | edit prefixes                  | Greeting:          |                                                                        |
| First Name:*          | Shannon                        | Job Title:         | Owner                                                                  |
| Middle Name:          |                                |                    | Rep is currently <b>active</b> with this member.<br>( <u>History</u> ) |
| Last Name:*           | Jones                          | <b>Z</b>           | Primary Contact                                                        |
| Suffix:               | ← edit suffixes                | <b>Z</b>           | Billing Contact                                                        |
| Contact Preference:*  | eMail 🗸                        | Phone Preference:* | Work Phone 🗸                                                           |
| Address:              | 1200 South Street              | Work Phone:        | 414-870-2258                                                           |
|                       |                                | Home Phone:        |                                                                        |
| City:                 | Crosby                         | Cell Phone:        |                                                                        |
| State:                | MN                             | Alt. Phone:        |                                                                        |
| Zip:                  | 56441                          | Fax:               |                                                                        |
| Country:              | US                             | General CC eMails: |                                                                        |
| eMail:                | cheri.petterson@growthzone.com | Billing CC eMails: |                                                                        |
| Comments:             |                                |                    |                                                                        |
| anial Natural: Coming |                                |                    | 11                                                                     |
| Links day             |                                | Feesbard           |                                                                        |
| Linkedin:             |                                | Facebook:          |                                                                        |
| Twitter:              | •                              | Instagram:         |                                                                        |

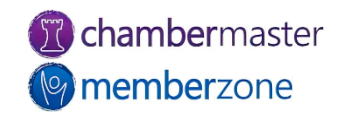

#### Manage Member Reps MIC Login Credentials

From the Reps tab you will be able to manage a rep's MIC Login credentials

KB: Manage Rep Login Credentials

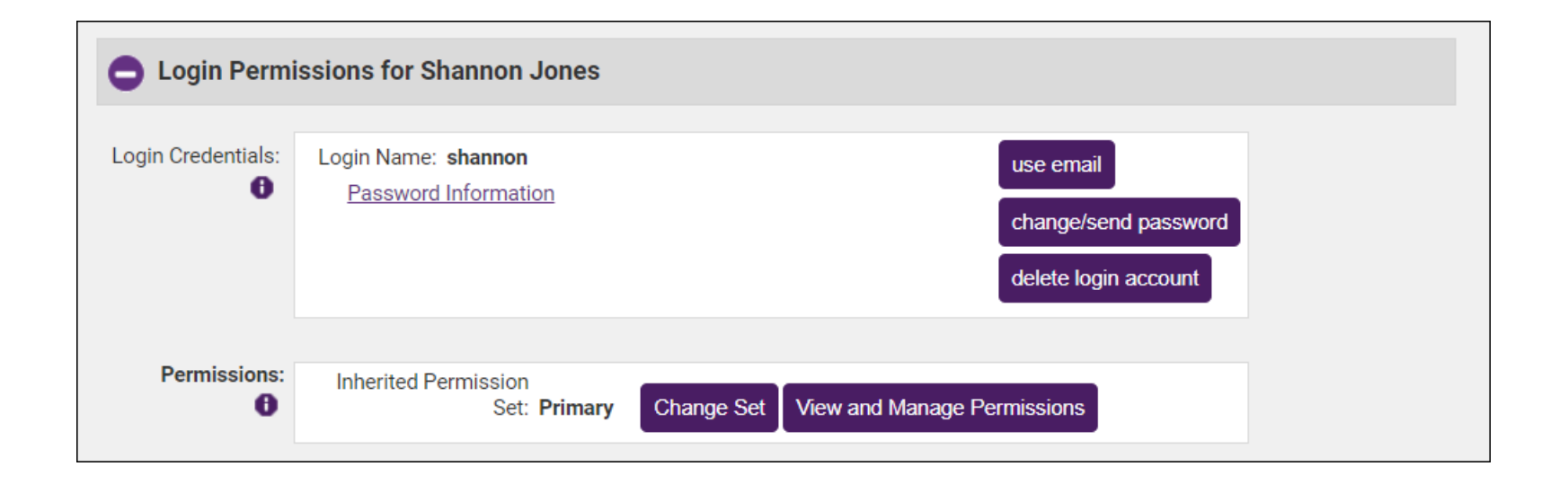

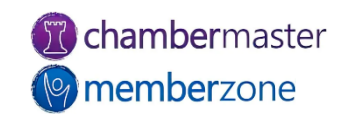

## Member Web Display

One of the benefits you may be offering to your members is display in your Directory. On the member's web display tab you can update directory information

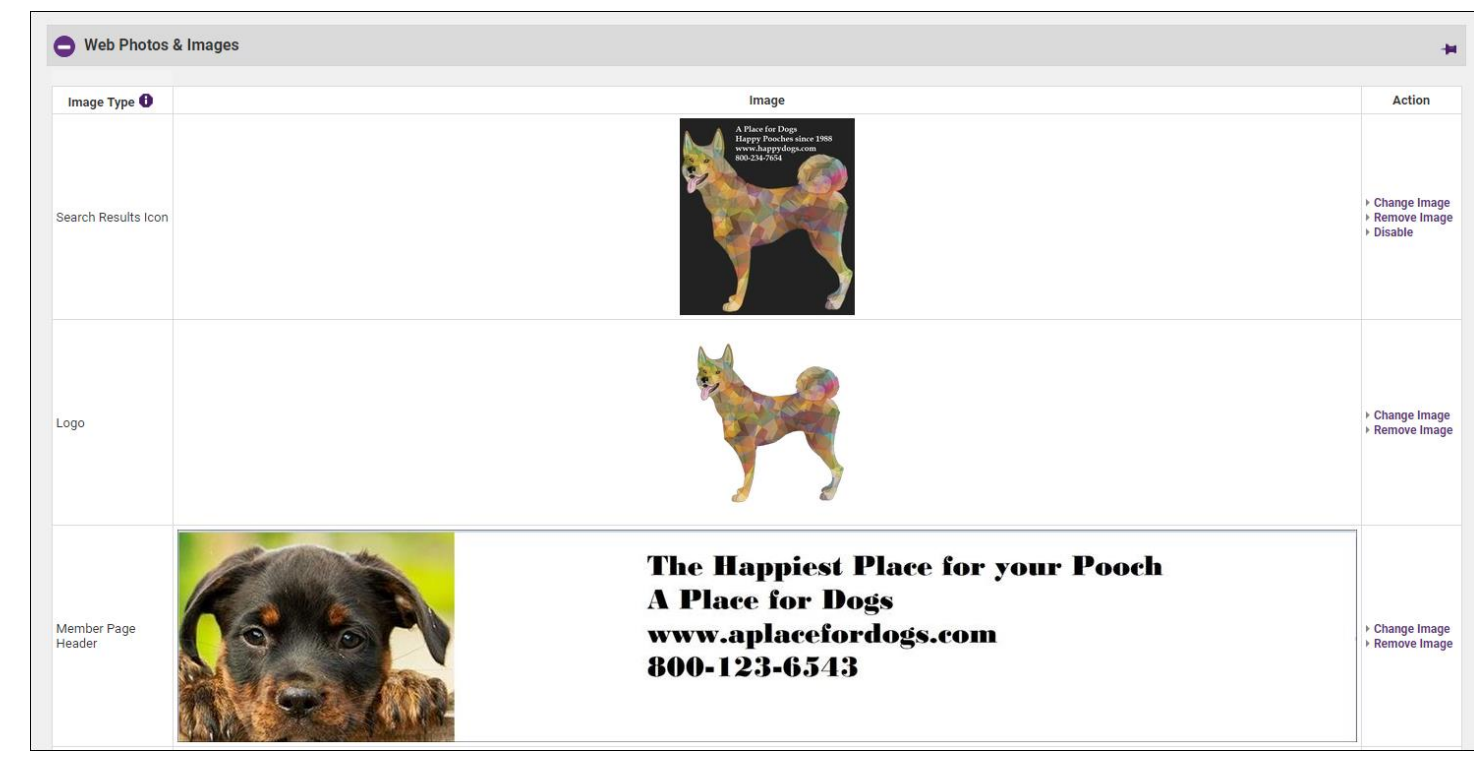

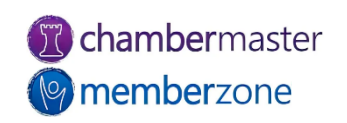

### Web Display "Packages"

**Basic Package** 

Enhanced Package (requires Premier or Pro edition of the software.

KB: Member Web Display Participation Options

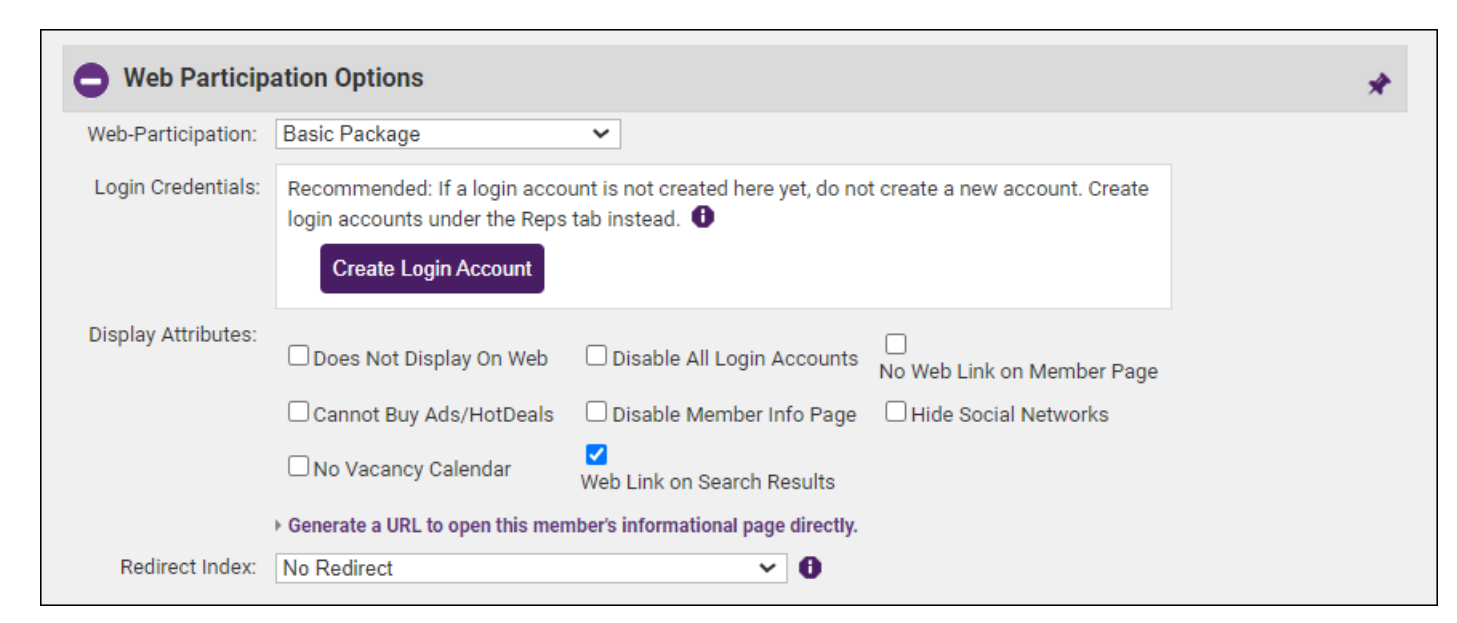

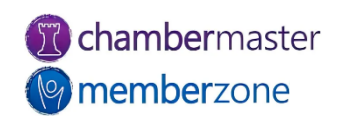

#### Member Stats

The member's **Stats** tab gives staff the ability to view and print the member's event activity, the website statistics reports showing the member's accounts receivable billing history, and a profile of the member's account.

KB: View Individual Member Stats

| Available Reports      |                                    |                                                     |
|------------------------|------------------------------------|-----------------------------------------------------|
| Web Views / Statistics |                                    |                                                     |
| Billing                |                                    |                                                     |
| Other Reports          |                                    |                                                     |
| General Information    |                                    |                                                     |
| Selected Member:       | A Place for Dogs                   |                                                     |
| Membership Status:     | Active                             | Member Since: 3/21/2017                             |
| Primary Rep:           | Shannon Jones                      | Chamber Rep: Hunter Gravson                         |
| Billing Rep:           | Shannon Jones                      | . ,                                                 |
| Web Participation      |                                    |                                                     |
| Web Elements:          |                                    | View Member Page                                    |
| Solution               | Business Description               | Hours of Operation                                  |
| Ø                      | Driving Directions                 | Keywords                                            |
| Ø                      | Business Address                   | 🤣 Phone Number                                      |
| 8                      | Fax Number                         | 🤣 Website URL                                       |
| ø                      | Email Address                      | Map                                                 |
| 0                      | Enhanced Web Presence              |                                                     |
|                        | Priority Placement                 | Search Result Icon                                  |
|                        | Photos                             | Search Result Description                           |
| Statistics:            | 21 Member Page Views ►             |                                                     |
| (last 12 months)       | 4 Category Search Result Displays  | Member Page Views per Month                         |
|                        | 91 Other Search Result Displays    | 10                                                  |
|                        | 0 Links to External Website        | 5                                                   |
|                        | 0 Visits to Map                    | Jan Feb Mar Apr May Jun Jul Aug Sep Oct Nov Dec Jan |
|                        | Consulad Consumer Contact Requests | 22 22 22 22 22 22 22 22 22 22 22 22 23              |

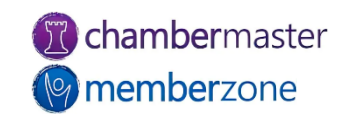

#### Member Stats

Did you know.... You can generate a report of members along with their website stats to easily review and send to members

KB: <u>Member Benefit Batch Print or</u> <u>Email</u>

| Crosby, MN 56441                                                                                                  |                                                                                                    |                             |                                          |
|----------------------------------------------------------------------------------------------------|----------------------------------------------------------------------------------------------------|-----------------------------|------------------------------------------|
| General Information<br>Selected Member:<br>Membership Status:<br>Membership Type:<br>Primary Rep:<br>Billing Rep: | A Place for Dogs<br>Active<br>Large Corporate<br>Shannon Jones<br>Shannon Jones                                                                                                    | Chamber Rep:                | Hunter Grayson                           |
| Web Participation                                                                                                 |                                                                                                    |                             |                                          |
| web Elements:                                                                                                    | Rusiness Description                                                                                                    | A Hours of O                | neration                                 |
| ž                                                                                                    | Driving Directions                                                                                                    | Keywords                    | peration                                 |
| ŏ                                                                                                    | Business Address                                                                                                    | Phone Nun                   | nber                                     |
| x                                                                                                    | Fax Number                                                                                                    | 🐼 Website UF                | RL.                                      |
| <b>Ö</b>                                                                                                    | Email Address                                                                                                    | 🐼 Мар                       |                                          |
| 8                                                                                                    | Enhanced Web Presence                                                                                                    |                             |                                          |
| ۲                                                                                                    | Priority Placement                                                                                                    | Search Res                  | ult Icon                                 |
| ۹                                                                                                    | Photos                                                                                                    | Search Res                  | ult Description                          |
| Hit Statistics:<br>(last 12 months)                                                                               | <ul> <li>4 Visits to My Directory Categorie</li> <li>91 Times Displayed In Search Rest</li> <li>21 Visits to Member Information P</li> <li>0 Links to External Website</li> <li>0 Visits to Map</li> <li>0 Emailed Consumer Contact Rest</li> <li>0 Vacancy Calendar Hits</li> </ul> | es<br>ults<br>age<br>quests |                                          |
| Account/Finance                                                                                                   |                                                                                                    | Communication               |                                          |
| Renewal Month:                                                                                                    | July                                                                                                    | Groups:                     | 26                                       |
| Current Balance:                                                                                                  | \$1160.3968                                                                                                    | Lead List Groups:           | 2                                        |
| Recurring Fees:                                                                                                   | \$1440.0(annuai total)                                                                                                    | eReferrals:                 | 0 (past 12 months)<br>3 (past 12 months) |
|                                                                                                    |                                                                                                    | Chercifula.                 | C (past 12 months)                       |

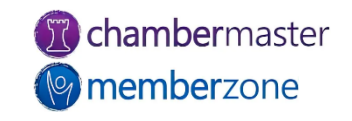

#### Drop a Member

Members who are no longer participating may be dropped (set inactive) but still have their history and information available in the database.

#### KB: Drop a Member

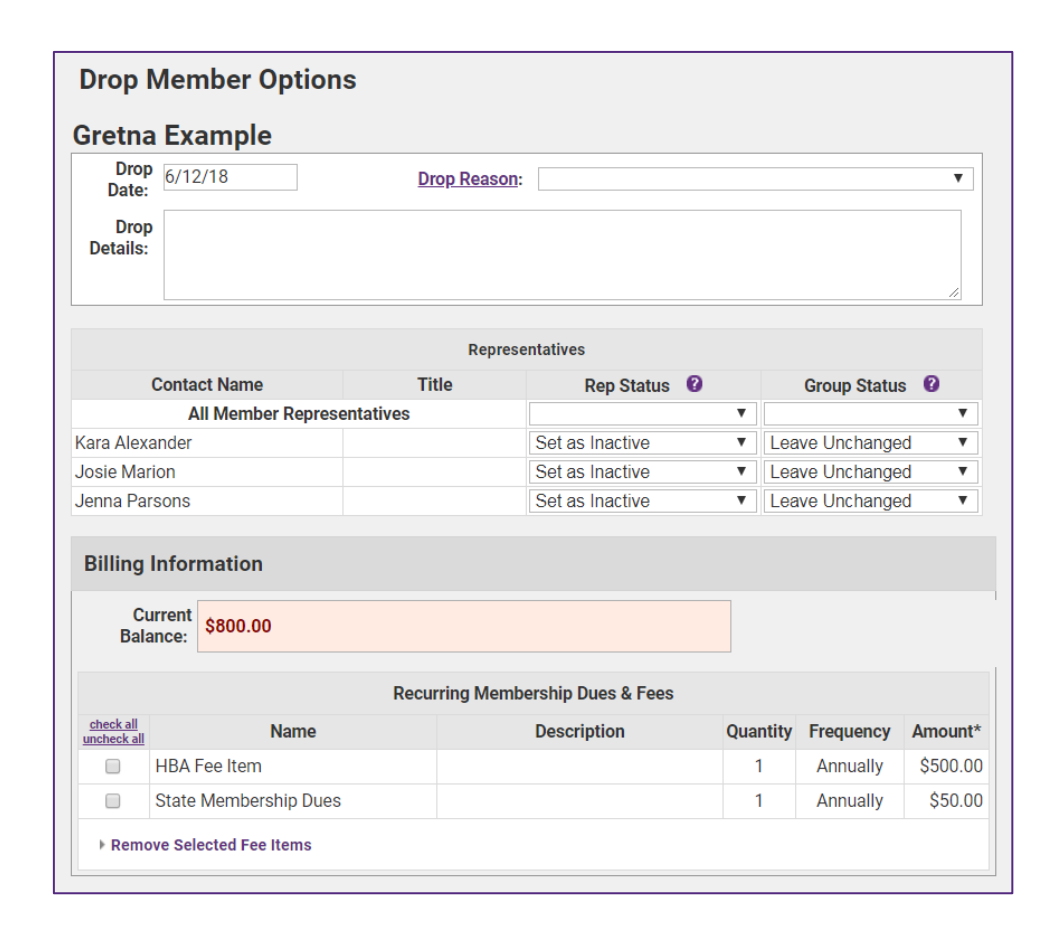

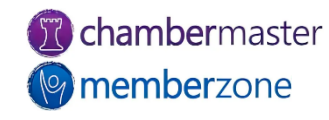

#### Re-instate a Dropped Member

After an active member has been set to **Dropped** status, setting them back to **Active** status will display options to allow you to return reps back to active status and reinstate their group participation if desired

KB: <u>Reactivate/Reinstate</u> <u>Member</u>

| contine Charles                                                                                              | ie                                                                                                    |                                                                     |                  |                 |           |
|----------------------------------------------------------------------------------------------------|----------------------------------------------------------------------------------------------------|---------------------------------------------------------------------|------------------|-----------------|-----------|
| reativenrist                                                                                                 | le                                                                                                    |                                                                     |                  |                 |           |
|                                                                                                    |                                                                                                    | Representative                                                      | es               |                 |           |
| Cor                                                                                                    | ntact Name                                                                                                    | Rep Status                                                          | 0                | Group Status 🔞  |           |
| All Membe                                                                                                    | er Representatives                                                                                                    |                                                                     | •                |                 | V         |
|                                                                                                    |                                                                                                    |                                                                     |                  |                 |           |
| hris Christie<br>Member Page and<br>The following op<br>• The Disab<br>• The Redir                           | Login Settings<br>tions have been set:<br>le Login option has been clea<br>ect Index has been set to "No                                                       | Inactive<br>ared.<br>Redirect Action                                | н.               | Leave Unchanged | V         |
| hris Christie<br>Member Page and<br>The following op<br>• The Disab<br>• The Redir<br>Display<br>Attributes: | Login Settings<br>tions have been set:<br>le Login option has been clea<br>ect Index has been set to "No<br>Do Not Display On Web                              | Inactive<br>ared.<br>Redirect Action                                | ▼<br>".<br>Login | Leave Unchanged | ▼<br>Dage |
| hris Christie<br>Member Page and<br>The following op<br>• The Disab<br>• The Redir<br>Display<br>Attributes: | Login Settings<br>tions have been set:<br>le Login option has been clea<br>ect Index has been set to "No<br>Do Not Display On Web<br>Cannot Purchase Ads/HotDe | Inactive<br>ared.<br>Redirect Action<br>Disable<br>als Disable Merr | ▼<br>".<br>Login | Leave Unchanged | ▼<br>Page |

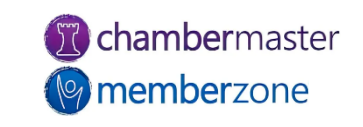

#### Merge Members

In the event that you have duplicate members in your database (perhaps you had added a prospect, then the prospect applied online), you can easily merge two contacts together

KB: <u>Merge Members</u>

#### Member - Merge

#### Flutists

Merge Cancel

Only values that differ between the selected members will show up on the list below. Click on value you want to use for the final merged value from values for either **Flutists** or **Flutists**. The currently selected value is highlighted in green.

After the merge is complete, please use the Merge Selected Rep feature on the Reps tab to consolidate reps if needed. In addition, please review the Account, Advanced, and Marketing tabs to disable or delete any duplicate information if necessary.

|                        | Source Record                     | Destination Record               | New Destination Record |
|------------------------|-----------------------------------|----------------------------------|------------------------|
| Field                  | Flutists<br>(Created: 1/21/2023): | Flutists<br>(Created: 2/7/2020): | Merged Value           |
| Contact Fields         |                                   |                                  |                        |
| Email                  | flutists@maiinator.com            |                                  |                        |
| Physical Address Field | s                                 |                                  |                        |
| City                   | Crosby                            |                                  |                        |
| Address Line 1         | 14 Master Lane                    |                                  |                        |
| Postal Code            | 56441                             |                                  |                        |
| State/Province         | MN                                |                                  |                        |
| Mailing Address Fields |                                   |                                  |                        |
| City                   | Crosby                            |                                  |                        |
| Postal Code            | 56441                             |                                  |                        |
| State/Province         | MN                                |                                  |                        |
| Display Fields         |                                   |                                  |                        |

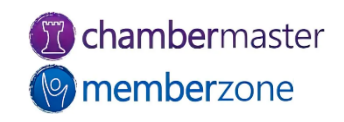

#### Common Member Reports

- <u>Member Join Reports</u>
- Member Drop Analysis Report
- <u>Custom Member Report</u>
- <u>Custom Representative Report</u>

| Jales Rep:                                                                                                    | - Do No                                                                                 | ot Filter by Sa                                                    | iles Rep - 🔻                                                        |                                                              |
|----------------------------------------------------------------------------------------------------|-----------------------------------------------------------------------------------------|--------------------------------------------------------------------|---------------------------------------------------------------------|--------------------------------------------------------------|
| Join Date from:                                                                                                    | 12/21/2                                                                                 | 017                                                                |                                                                     |                                                              |
| 0:                                                                                                    | 1/7/201                                                                                 | 9                                                                  |                                                                     |                                                              |
| )isplay Options:                                                                                                    | Summa                                                                                   | ary                                                                | Y                                                                   |                                                              |
| nclude Active Members Only?:                                                                                                    | Yes V                                                                                   |                                                                    |                                                                     |                                                              |
| show Totals:                                                                                                    | Yes V                                                                                   |                                                                    |                                                                     |                                                              |
| nclude One-Time Fees:                                                                                                    | No 🔻                                                                                    |                                                                    |                                                                     |                                                              |
| Jse Fee Active and Exp. Dates in C                                                                                                    | riteria: No 🔻                                                                           |                                                                    |                                                                     |                                                              |
| nclude Web Tab Description:                                                                                                    | No 🔻                                                                                    |                                                                    |                                                                     |                                                              |
| Member Name Option:                                                                                                    | Use "C                                                                                  | ompanyNam                                                          | e" 🔻                                                                |                                                              |
| Sort Option:                                                                                                    | By Join                                                                                 | Date                                                               | <b>Y</b>                                                            |                                                              |
|                                                                                                    | Refres                                                                                  | h Report                                                           |                                                                     |                                                              |
|                                                                                                    |                                                                                         |                                                                    |                                                                     |                                                              |
| Chambermaster<br>memberzone                                                                                                    |                                                                                         | Mer                                                                | nbers Listi<br>9 Members jo                                         | ng By Join Date                                              |
| Chambermaster<br>memberzone'<br>REGIONAL TRAINING<br>Member Name                                                                                                    | Join Date                                                                               | Mer                                                                | Members Listi<br>9 Members jo<br>Web-Participation                  | ng By Join Date<br>ined from 12/21/2017 to 1/7/2019<br>Notes |
| Chambermaster<br>memberzone'<br>REGIONAL TRAINING<br>Member Name<br>Children's Home                                                                                                | Join Date<br>7/31/2018                                                                  | Mer<br>Status<br>Active                                            | Members Listi<br>9 Members jo<br>Web-Participation<br>None          | ng By Join Date                                              |
| Chambernaster<br>memberzone<br>REGIONAL TRAINING<br>Member Name<br>Children's Home<br>Alex Race Track Events LLC                                                                   | Join Date           7/31/2018           7/31/2018                                       | Mer<br>Status<br>Active<br>Active                                  | Members Listi<br>9 Members jo<br>Web-Participation<br>None<br>Basic | ng By Join Date                                              |
| Chambermaster<br>memberzone<br>REGIONAL TRANING<br>Member Name<br>Children's Home<br>Alex Race Track Events LLC<br>Cakes by Stefani                                                | Join Date<br>7/31/2018<br>7/31/2018<br>7/31/2018<br>7/31/2018                           | Status<br>Active<br>Active<br>Active                               | Web-Participation       None       Basic       Enhanced             | ng By Join Date                                              |
| Chambermaster<br>memberzone<br>REGIONAL TRANSING<br>Member Name<br>Children's Home<br>Alex Race Track Events LLC<br>Cakes by Stefani<br>Mason & Mayton Renovation                  | Join Date<br>7/31/2018<br>7/31/2018<br>7/31/2018<br>7/31/2018<br>7/31/2018              | Status<br>Active<br>Active<br>Active<br>Active                     | Web-Participation None Basic Enhanced Basic                         | ng By Join Date                                              |
| Chambermaster<br>memberzone<br>REGIONAL TRANING<br>Member Name<br>Children's Home<br>Alex Race Track Events LLC<br>Cakes by Stefani<br>Mason & Mayton Renovation<br>Burgers & Booz | Join Date<br>7/31/2018<br>7/31/2018<br>7/31/2018<br>7/31/2018<br>7/31/2018<br>7/31/2018 | Status<br>Active<br>Active<br>Active<br>Active<br>Active<br>Active | Web-Participation None Basic Enhanced Enhanced                      | ng By Join Date                                              |

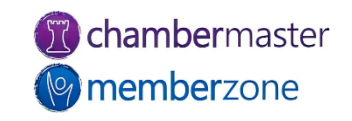

# **Questions**?

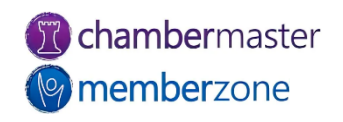